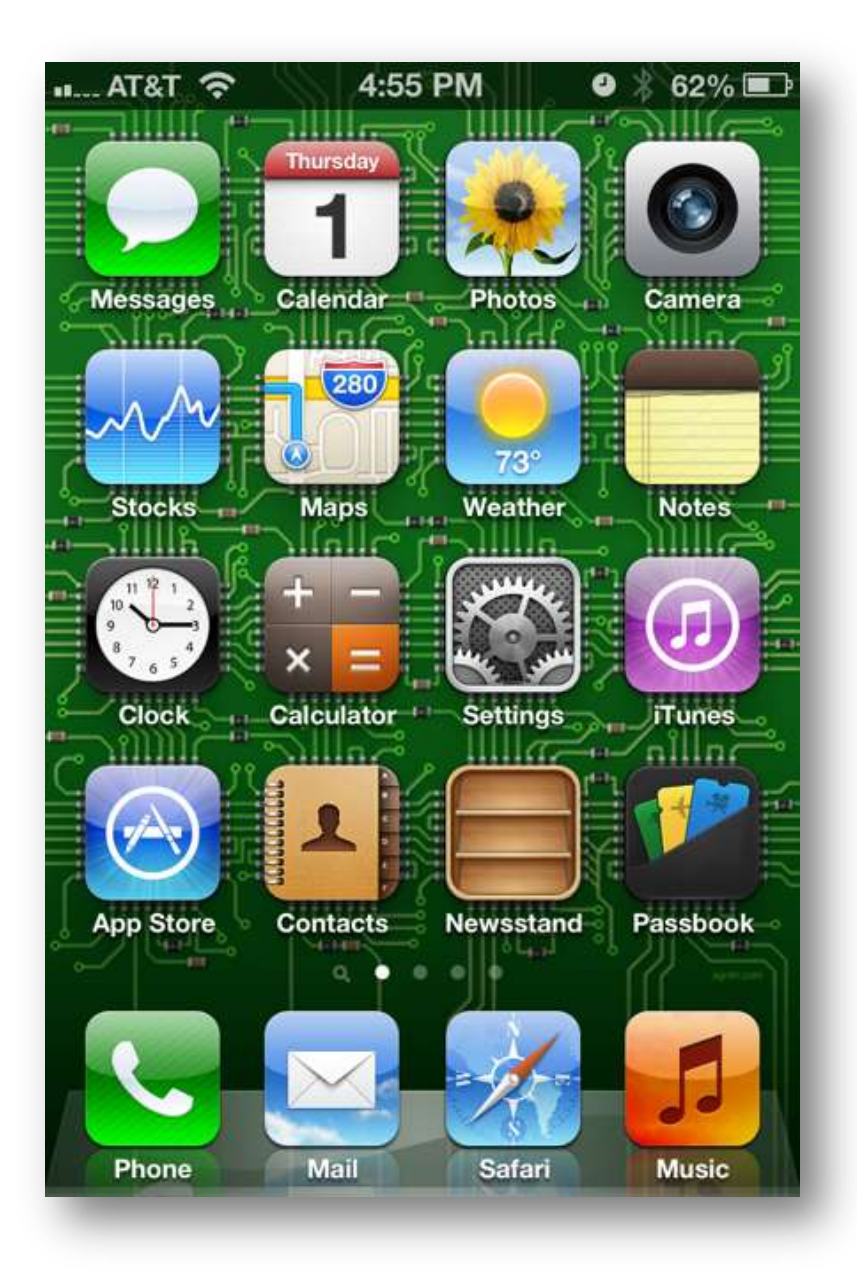

Choose Settings

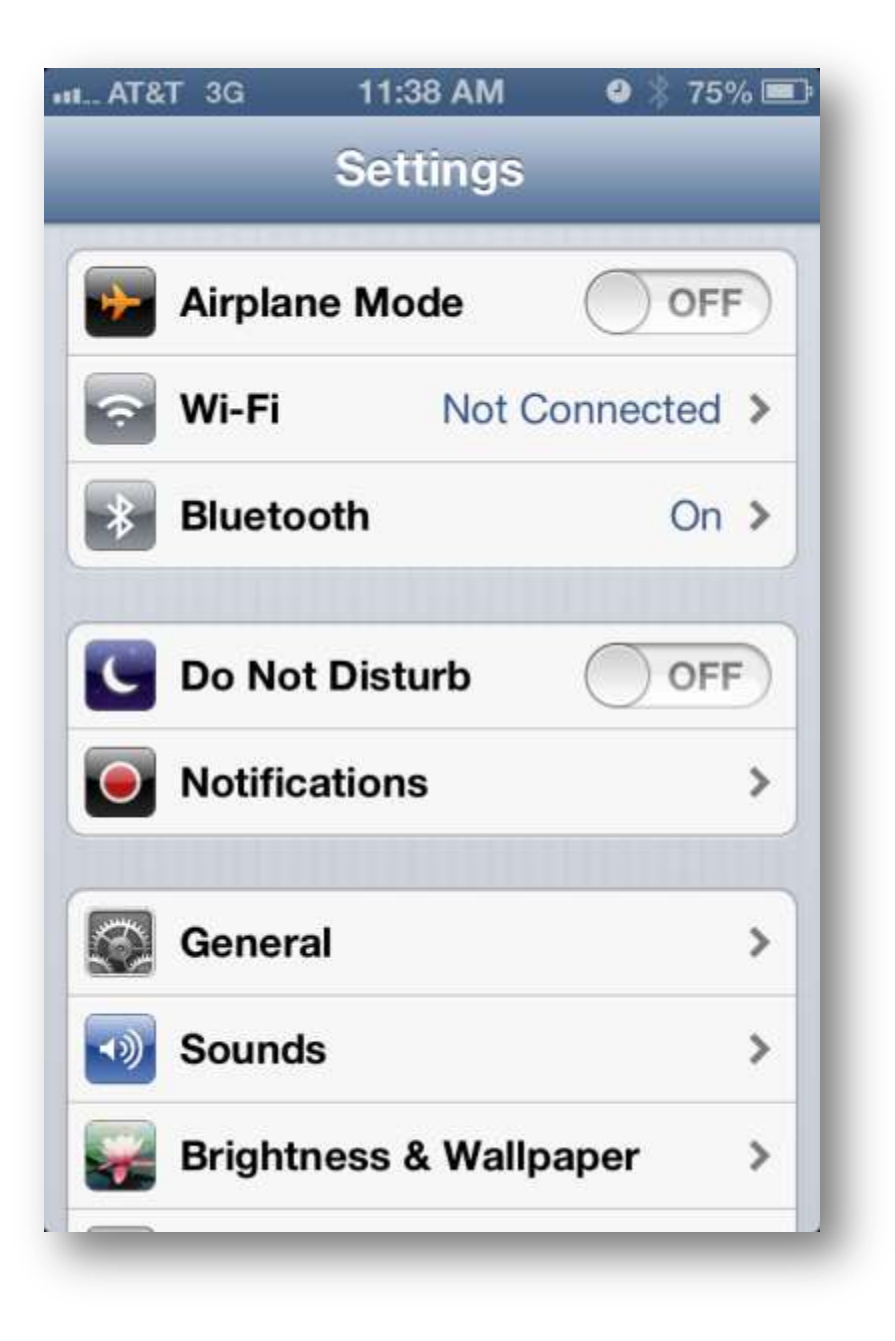

Choose Wi-Fi

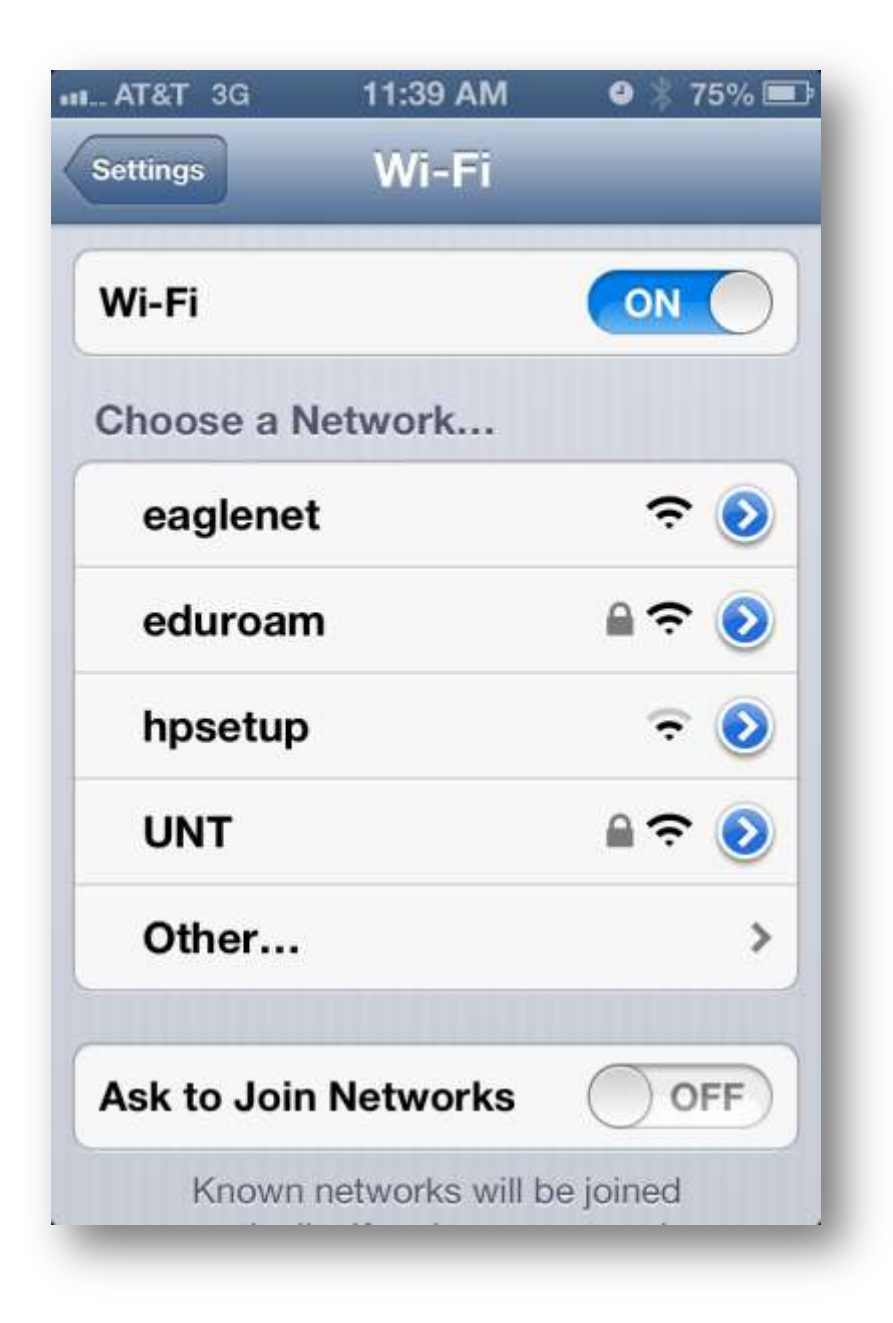

Choose eduroam

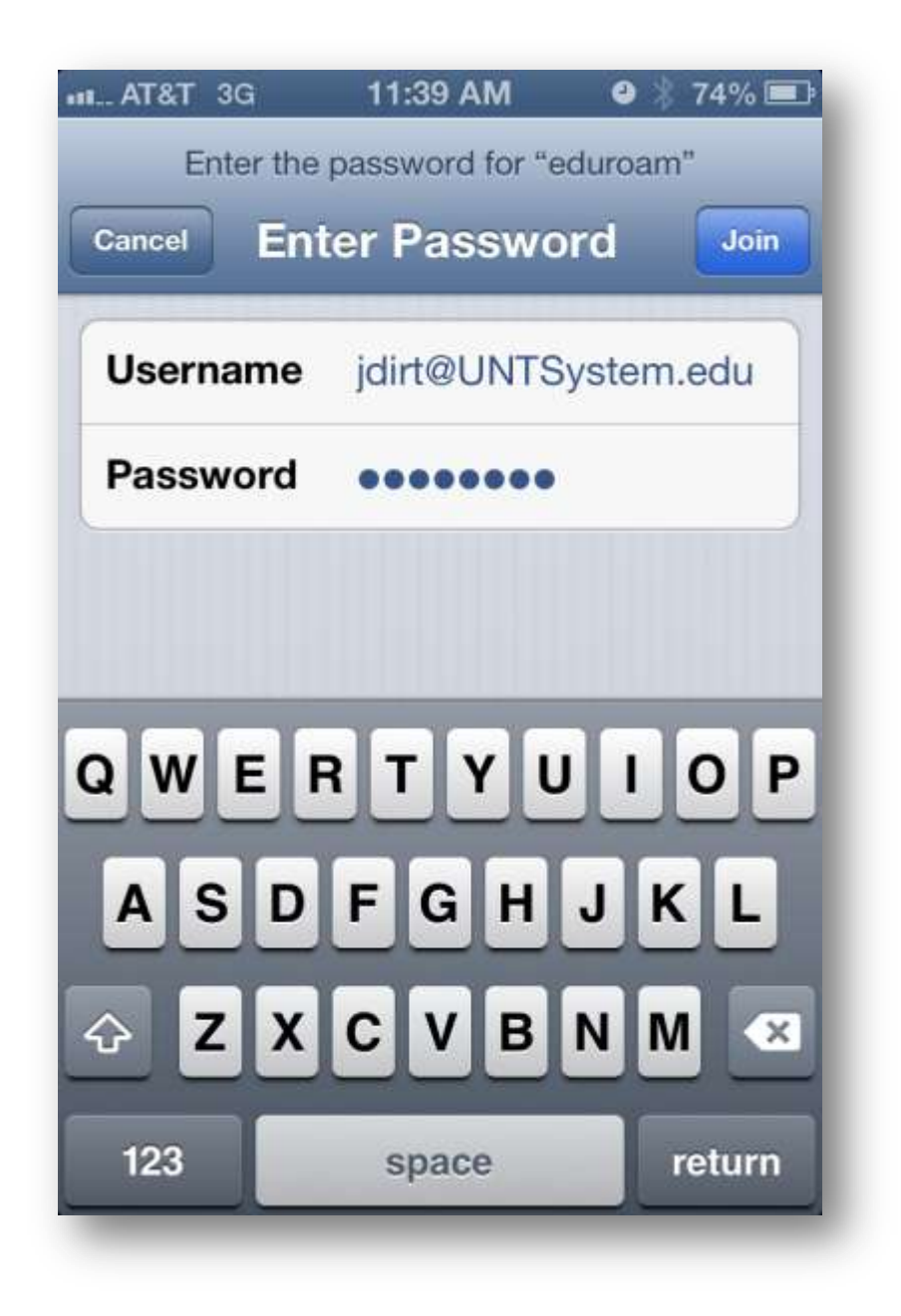

Enter your username in the form of EUID@yourdomain and your password then click the **Join** button

Our current valid domains are:

UNT.edu UNTSystem.edu UNTDallas.edu UNTHSC.edu

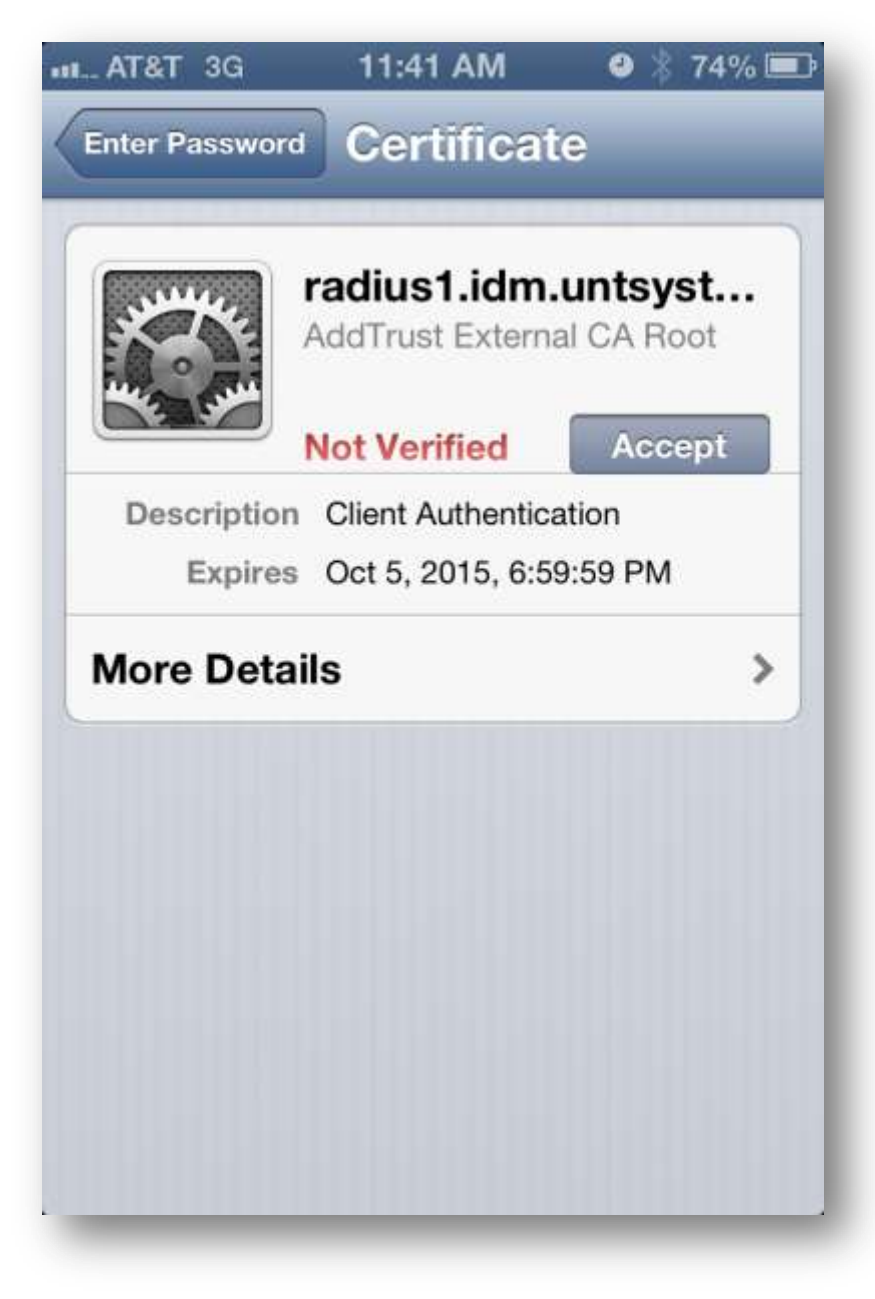

Click the Accept button

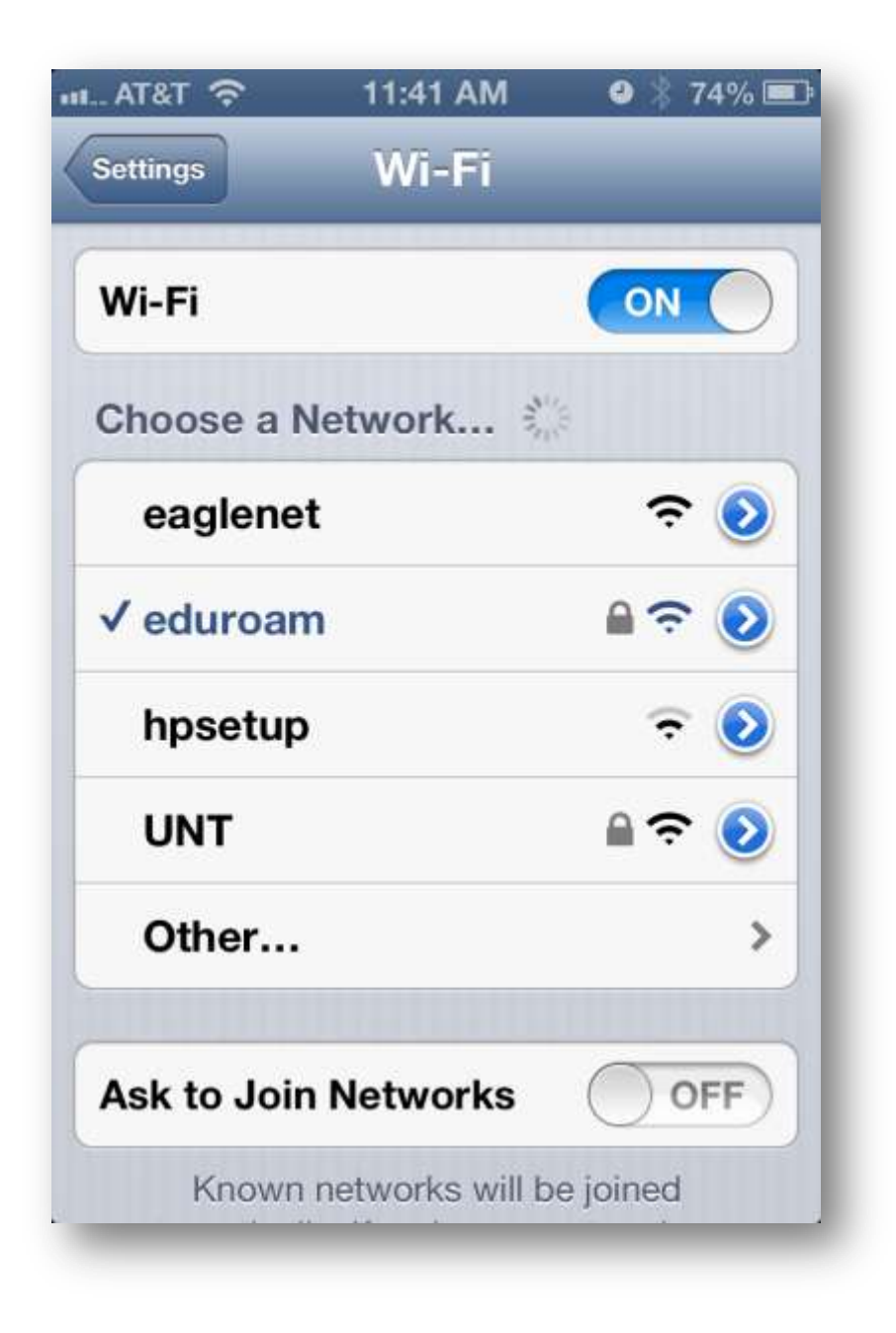

You are now configured for eduroam!